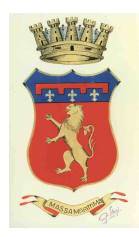

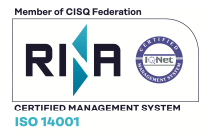

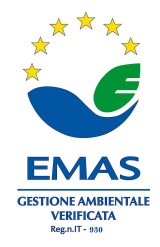

Prov. di Grosseto

# Pagamenti online "PagoPA"

Il Comune di Massa Marittima ha aderito al nodo nazionale dei pagamenti "PagoPA".

Per previsione normativa, Codice dell'Amministrazione Digitale come modificato con D.L. 18/10/2012, n. 179, la Pubbliche Amministrazioni sono tenute ad aderire al sistema di pagamenti elettronici PagoPA realizzato dall'AGID che assicura l'interoperabilità tra Pubbliche Amministrazioni e Prestatori di Servizi di Pagamento.

La piattaforma consente a cittadini ed imprese di effettuare pagamenti verso le Pubbliche Amministrazioni e i gestori di servizi di pubblica utilità in modalità elettronica.

#### GUIDA ILLUSTRATIVA PER EFFETTUARE UN PAGAMENTO:

1.Accedi al sito istituzionale dell'ente sul sito https://www.comune.massamarittima.gr.it/

Per procedere con il pagamento sarà necessario accedere al Portale dei pagamenti PagoPa.

-Individua sul sito Istituzionale il Logo PagoPa, come da immagine:

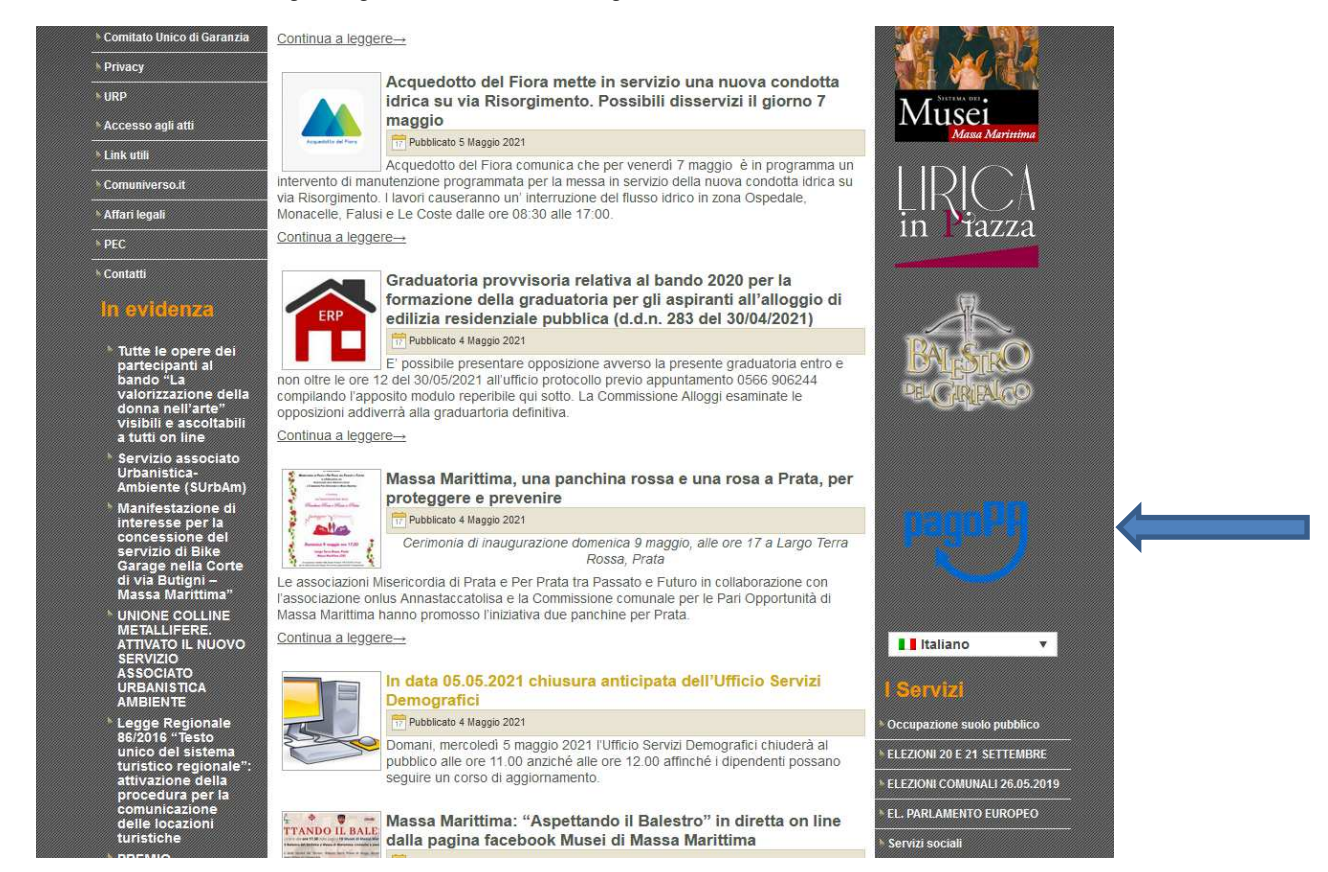

Cliccando sul logo verrai reindirizzato sulla pagina dedicata e dovrai nuovamente cliccare sul logo stesso

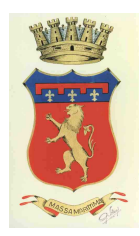

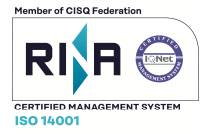

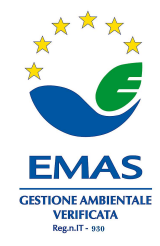

Prov. di Grosseto

Verrai automaticamente reindirizzato sul Portale Iris della Regione Toscana nella pagina dedicata ai pagamenti degli Enti, dalla lista sotto elencata dovrai cercare il **Comune di Massa Marittima** e cliccando saranno visibili i servizi di pagamento attivi.

| Home | Pagamenti Spontanel Posizione Debitoria Storico Pagamer       | iti Informazioni | Informativa sui Cookie | Contatti | Accesso autenticato | 🏋 Carrello ( |
|------|---------------------------------------------------------------|------------------|------------------------|----------|---------------------|--------------|
|      | Seleziona il tipo di pagamento / tributo / tassa / contributo |                  |                        |          |                     |              |
|      | COSAP Permanente                                              |                  |                        |          |                     |              |
|      | Ufficio Edilizia Privata: Diritti di segreteria               |                  |                        |          |                     |              |
|      | Ufficio Edilizia Privata: Oneri di urbanizzazione             |                  |                        |          |                     |              |
|      | Ufficio Tributi: COSAP temporanea                             |                  |                        |          |                     |              |

(Per completezza di informazioni, si ricorda che l'area dei pagamenti dedicati al Comune di Massa Marittima è sempre raggiungibile andando sul sito <u>https://iris.rete.toscana.it/public/</u>, cliccando nella sezione "**PAGAMENTI SPONTANEI**" e ricercando il nome dell'Ente "**COMUNE DI MASSA MARITTIMA**")

Da qui potrai effettuare l'accesso autenticato tramite SPID, CIE oppure CNS.

L'utente che ha eseguito l'accesso alla sua area riservata, tramite i canali sopra ripotati può:

- -ricercare e consultare pagamenti effettuati;
- -pagare un avviso predeterminato;
- -effettuare un pagamento spontaneo;
- -gestire il proprio profilo utente.

Qualora tu non sia in possesso di una delle modalità identificative di cui sopra, potrai comunque effettuare il pagamento come utente anonimo, semplicemente cliccando sul tipo di pagamento / tributo / tassa / contributo/diritto desiderato ecc...

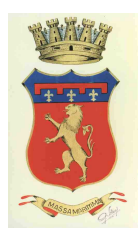

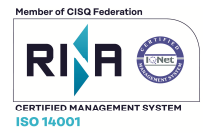

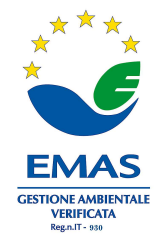

Prov. di Grosseto

In base al tipo di pagamento che andrai a selezionare, le maschere che si apriranno saranno due e dovranno essere inseriti tutti i dati obbligatori richiesti :

1. Quella relativa a posizioni debitorie, per cui dovrai aver necessariamente ricevuto dal Comune tramite posta, mail o altro canale, un avviso predeterminato (esempio COSAP permanente, vedi immagine).

| e | Pagamenti Spontanei | Posizione Debitoria     | Storico Pagamenti                                   | Informazioni         | Informativa sui Cookie        | Contatti                | Accesso autenticato                                                                                                    | T Can |
|---|---------------------|-------------------------|-----------------------------------------------------|----------------------|-------------------------------|-------------------------|----------------------------------------------------------------------------------------------------|-------|
|   |                     |                         |                                                     |                      |                               |                         |                                                                                                    |       |
|   | Comune di Ma        | ssa Marittima :         | COSAP Perma                                         | nente                |                               |                         |                                                                                                    |       |
|   | Codice Pagamento    | Inserire un<br>Numero A | no dei seguenti codici:<br>xviso: e' il codice nume | erico presente nell' | avviso di pagamento ricevut   | io.                     |                                                                                                    |       |
|   | Codice Fiscale      | Identificat             | * it cource identificat                             | (indicare il propric | identificativo o quello di un | naltro soggetto se il p | pagamento è per conto di altri)                                                                                                    |       |
|   | 🛞 Reimposta i dati  |                         |                                                     |                      |                               |                         | 99 <b>- 1</b> 99 - 199 - 199 - |       |
|   |                     |                         |                                                     |                      |                               |                         |                                                                                                    |       |

#### <u>O altrimenti</u>

2. Quella relativa a pagamenti per i quali non è prevista alcuna emissione di avvisi da parte dell'ente (esempio Diritti di Segreteria, vedi immagine)

| ome | Pagamenti Spontanei | Posizione Debitoria       | Storico Pagamenti                                     | Informazioni          | Informativa sui Cookie                                            | Contatti                                                   | Accesso autenticato                                           | 🛱 Carrell |
|-----|---------------------|---------------------------|-------------------------------------------------------|-----------------------|-------------------------------------------------------------------|------------------------------------------------------------|---------------------------------------------------------------|-----------|
|     | Comune di M         | Aassa Marittima           | : Ufficio Edilizia                                    | Privata: Dirit        | ti di segreteria                                                  |                                                            |                                                               |           |
|     | Importo del versar  | nento                     |                                                       | *                     |                                                                   |                                                            |                                                               |           |
|     | Causale del versar  | nento                     |                                                       |                       |                                                                   | *                                                          |                                                               |           |
|     | Anno di Riferiment  | 2021                      |                                                       | ~                     |                                                                   |                                                            |                                                               |           |
|     | Codice Fiscale / P. | VA                        | *                                                     |                       |                                                                   |                                                            |                                                               |           |
|     | Denominazione       | Identificat               | ivo fiscale del debitore<br>ognome o Ragione Soc      | (indicare il proprio  | identificativo o quello di un                                     | i altro soggetto se il paga<br>ivo o quello di un altro se | amento è per conto di altri)<br>oggetto se il pagamento è per |           |
|     | Luogo di nascita (* | conto di a (*) Luogo di   | ltri)<br>nascita del debitore (ine                    | dicare il proprio luc | igo di nascita o quello di un                                     | altro soggetto se il paga                                  | mento è per conto di altri)                                   |           |
|     | Data di nascita (** | )gg/mm/                   | aaaa                                                  | 1                     |                                                                   |                                                            |                                                               |           |
|     | Indirizzo           | Data di ni                | iscita del debitore (indi<br>di residenza del debitor | care la propria dat   | a di nascita o quella di un ali<br>o indirizzo o quello di un alt | tro soggetto se il pagam<br>*<br>ro soggetto se il pagame  | ento è per conto di altri)<br>ento è per conto di altri)      |           |
|     | Note Versante       |                           |                                                       |                       |                                                                   |                                                            |                                                               |           |
|     | (**) Dati obbligato | ri per le persone fisiche |                                                       | al                    |                                                                   |                                                            |                                                               |           |
|     | 🛞 Reimposta i d     | ati                       |                                                       |                       |                                                                   |                                                            |                                                               |           |
|     | Annulla             |                           |                                                       |                       |                                                                   |                                                            | Continua                                                      |           |

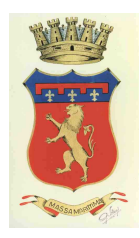

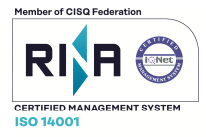

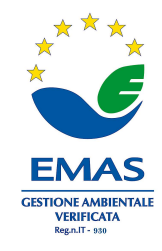

Prov. di Grosseto

Successivamente cliccando in basso a destra su "CONTINUA", verrà visualizzato il riepilogo del bollettino

#### Clicca su "AGGIUNGI A CARRELLO"

All'interno del carrello troverai i il bollettino generato (vedi immagine)

| Home                  | Pagamenti Spontanei Posizione Debitoria Storico Pagamenti Informazi         | ni Informativa sui Cookie | Contatti        | Accesso autenticato | 🐂 Carrelio (1 |
|-----------------------|-----------------------------------------------------------------------------|---------------------------|-----------------|---------------------|---------------|
| arrello<br>umero di p | agamenti: 1 per un totale di: 0,1€                                          |                           |                 |                     |               |
| cadenza               | Causale Ufficio Edilizia Privata: Diritti di segreteria: DIRITTI SEGRETERIA | IUV                       | Debitore        | Importo             | A             |
|                       | (Comune di Massa Marittima)                                                 | 01780000000000643         | Section Content | £ 0,10              |               |

#### Cliccando su "PAGA"

Inserisci i dati di chi effettua il versamento (CF e indirizzo mail)

Scegli la modalità di pagamento come sotto evidenziato

| pagoPA                                                      | pagoPA                                                                    |
|-------------------------------------------------------------|---------------------------------------------------------------------------|
| Pagamento on-line con un PSP<br>aderente al circuito pagoPA | Pagamento mediante avviso<br>presso un PSP aderente al<br>circuito pagoPA |
| Paga                                                        | Stampa avviso                                                             |

Potrai pagare direttamente online (carta di credito/debito o conto corrente) oppure potrai generare e stampare un avviso di pagamento, secondo le specifiche pagoPA, che ti permetterà di portare fisicamente lo stesso presso gli sportelli fisici (tabaccai, banche,Poste Italiane ecc.) ed il bonifico tramite proprio Home Banking, qualora abilitato al pagamento con Cbill (Cercando l'Ente o il Cod. Interbancario ed inserendo il Cod. Avviso).

L'avviso contiene i dati riepilogativi del pagamento, il Codice Avviso, gli elementi grafici che permettono il pagamento a sportello (QrCode)

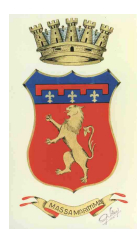

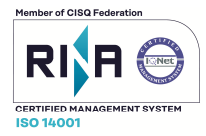

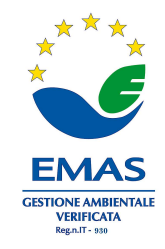

Prov. di Grosseto

Si riporta di seguito un facsimile *a puro titolo esemplificativo* dell'avviso che verrà generato:

| pagoPJ AVVISO DI PAGAMEN<br><oggetto_del_paga< th=""><th><sup>ro</sup><br/>amento&gt;</th><th>.clogo_mites</th><th></th></oggetto_del_paga<>                               | <sup>ro</sup><br>amento>                                                                                                    | .clogo_mites                                                                                                    |         |
|----------------------------------------------------------------------------------------------------|----------------------------------------------------------------------------------------------------|----------------------------------------------------------------------------------------------------|---------|
| ENTE CREDITORE Cod. Fiscale                                                                                                    | <cf_ente></cf_ente>                                                                                                    | DESTINATARIO AVVISO Cod Fiscale <cf_destinata< td=""><td>iria»</td></cf_destinata<>                                                                                                    | iria»   |
| <ente_creditore></ente_creditore>                                                                                                    |                                                                                                    | <nome_cognome_destinatario></nome_cognome_destinatario>                                                                                                    |         |
| <settore_ente></settore_ente>                                                                                                    |                                                                                                    | <indirizzo_destinatario></indirizzo_destinatario>                                                                                                    |         |
| and the second                                                                                                    |                                                                                                    |                                                                                                    |         |
| QUANTO E QUANDO PAGARE?                                                                                                    | <pagamento_rateale></pagamento_rateale>                                                                                           | DOVE PAGARE? Lista dei canali di pagamento su www.pagopa.                                                                                                    | .gov.it |
| <importo> Euro ent<br/>Puol pagare con una unica rata «rato».</importo>                                                                                                    | roa <data></data>                                                                                                    | PAGA SUL SITO O CON LE APP<br><br><br><br><br><br><br><br><br><br><br><br><br><br>                                                                                                    | Ţ       |
| L'importo è aggiornato autornaticamen<br>subire variazioni per eventuali signavi, m<br>mora, sanzioni o enteressi e.c. Un oper<br>El potrebbero quindi chiedere una ofra e | te dal sistema e potrebbe<br>ote di credito, indennità di<br>ratore, 8 sino o l'app che userai<br>diversa da quella qui indicata. | PAGA SUL TERRITORIO<br>in tutti gli Uffici Postali, in Banca, in Ricovitoria, dal<br>Tabaccana, al Bancorrat, al Supermercato.<br>Potral pagare in contanti, con carte o conto corrente. | 2       |
| Utilizza la porzione di avvis                                                                                                    | so relativa <alla_rata> al c</alla_rata>                                                                                          | anale di pagamento che preferisci.                                                                                                    |         |
| BANCHE E ALTRI CANALI                                                                                                    |                                                                                                    | RATA UNICA entro il <c< td=""><td>data&gt;</td></c<>                                                                                                    | data>   |
| Qui accanto trovi il codice QR e<br>il codice interbancario CBILL<br>per pagare attraverso il circuito<br>bancario e gi altri canali di<br>pagamento abilitati.            | Destinat<br>Ente Cre<br>ogr_crides<br>Coster C                                                                                    | ario «nome_cognome_destinatario» Euro <b>impor</b><br>ditore «ente_creditore»<br>dei pagamento «oggetto_del_pagamento»<br>RBL Codre Bonno Cod Encole Fore Cre                            | 'to>    |
|                                                                                                    | <cbil< td=""><td>l&gt; <codice_avviso> <cf_e< td=""><td>nte&gt;</td></cf_e<></codice_avviso></td></cbil<>                         | l> <codice_avviso> <cf_e< td=""><td>nte&gt;</td></cf_e<></codice_avviso>                                                                                                    | nte>    |
|                                                                                                    |                                                                                                    |                                                                                                    | So      |
| Posteitaliane                                                                                                    | sul C/C n. < numero                                                                                                    | D_CC_postale> Euro <impor< td=""><td>to&gt;</td></impor<>                                                                                                    | to>     |
| <b>③</b>  ==                                                                                                    | intestato a <b>«intestatario_conto</b> _                                                                                          | corrente_postale>                                                                                                    | - 1     |
|                                                                                                    | Destinatario «nome_cognome_                                                                                                    | destinatario>                                                                                                    |         |
| Bollettino Postale pagabile in tutti<br>gli Uffici Postali e sui canali fisici o<br>digitati abilitati di Postei Italiane e<br>dell'Ente Creditore                         | Oggetto pagamento «oggetto_de<br>Codice Avviso                                                                                    | el_pagamento> <data_matr<br>Tipo Cod. Fiscale Ente Creditore</data_matr<br>                                                                                                    | ńic»    |

Al termine della transazione all'utente verrà rilasciato l'esito della transazione di pagamento. Quando il PSP genera e fornisce attraverso il Nodo, la Ricevuta Telematica del pagamento effettuato, il portale invia la ricevuta al cittadino all'indirizzo email inserito appena prima di essere reindirizzato sui canali di pagamento.

Il pagamento sarà inoltre inserito nella bacheca dei pagamenti effettuati per coloro che hanno effettuato il pagamento con l'accesso autenticato.